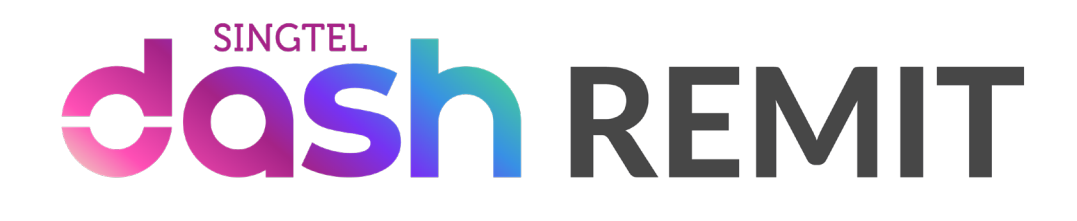

# 汇款指南

## 注册汇款服务

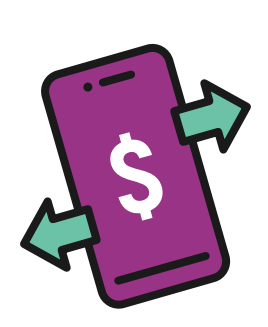

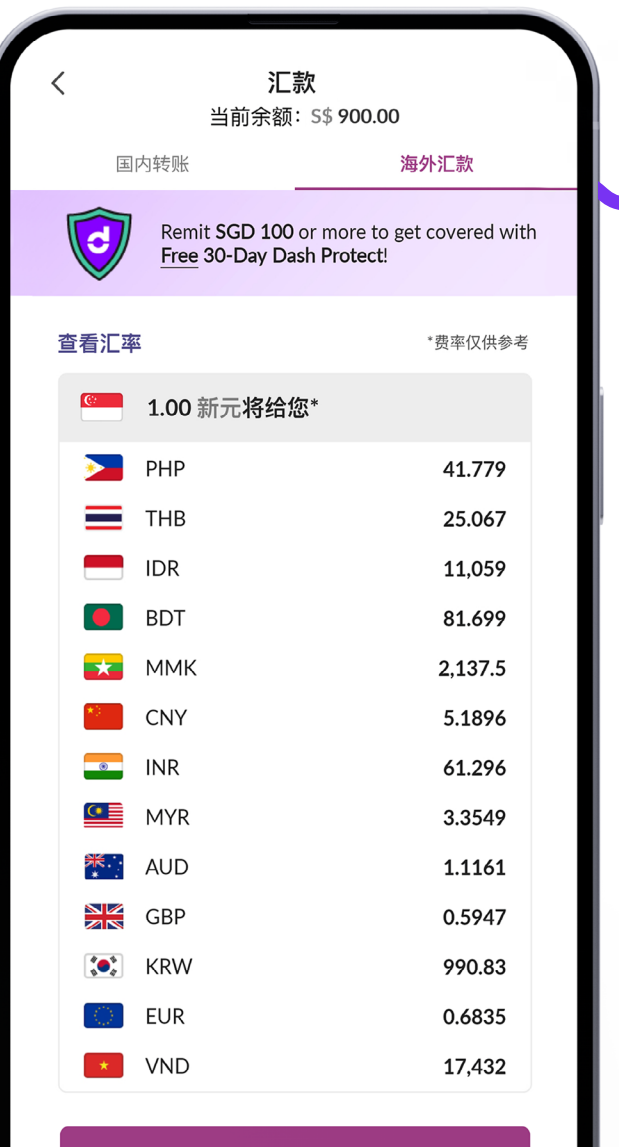

汇款注册

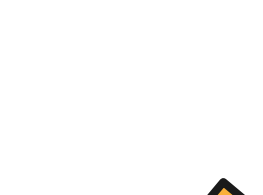

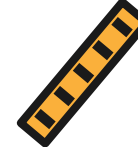

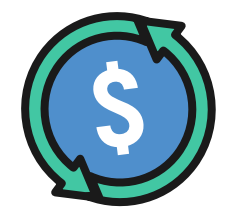

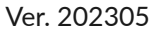

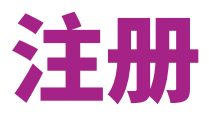

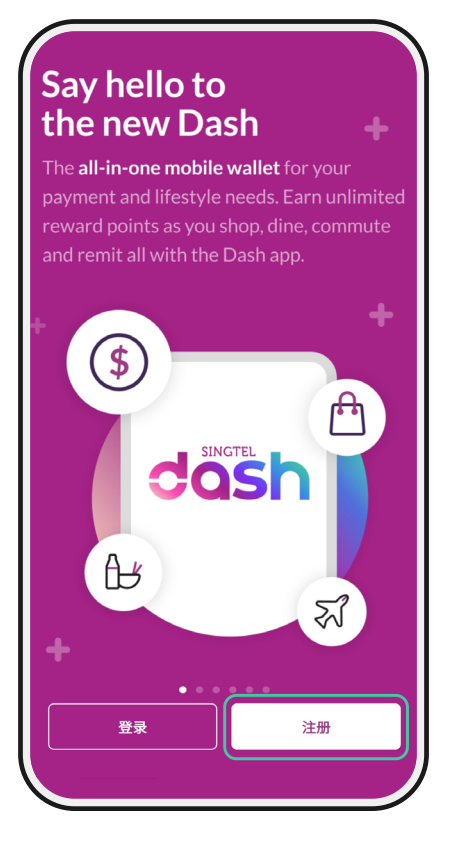

| 注而 注而                        |   |
|------------------------------|---|
| 手机号码                         |   |
| +65 91234567                 |   |
| 新加坡身份证/外籍人身份证                |   |
| G4312567A                    |   |
| E.g. G1234567A, S98765431A   |   |
| <b>证件到期日:</b><br>外籍人士需要输入到期日 |   |
| 22 May 2025                  | Ē |
| 出生日期                         |   |
| 20 Dec 1970                  | Ē |
|                              |   |
|                              |   |
|                              |   |
|                              |   |
|                              |   |
|                              |   |
|                              |   |
|                              |   |

点按 '**注册**' (Sign Up)

注意:准备好工作准证和 宿舍出入卡

### 步骤 2

#### 填写详情

- 1. 手机号码
- 2. 工作准证号码 请参考探访证上的FIN一栏(见绿色方框)
- 3. 身份证有效期限 使用SGWorkPass应用程序扫描工作准证上 的二维码,以查看准证到期日期(见蓝色方框)
- 4. 出生日期

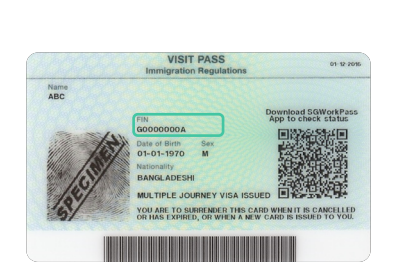

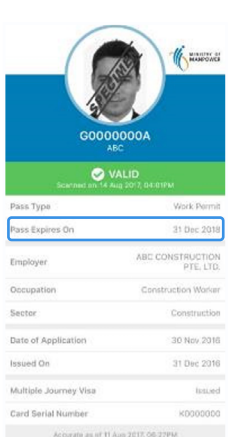

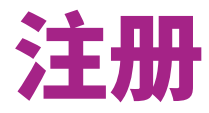

| く注册                |                     |       |          |         |          |
|--------------------|---------------------|-------|----------|---------|----------|
| <b>设置</b> 图<br>不要与 | <b>密码</b><br>;其他任何, | 人共享您的 | 的 Dash { | 密码,包    | I括 Dash。 |
| 设置密                | 码                   |       |          |         |          |
| 确认密                | 码                   |       |          |         |          |
|                    | 使用生物辨识登录            |       |          |         |          |
|                    |                     |       |          |         |          |
| 下一步                |                     |       |          |         |          |
|                    | ଷ                   | ē     |          | <b></b> | Q        |
| 1                  |                     | 2     | ABC      | 3       | B DEF    |
| 4                  | GHI                 | 5     | JKL      | e       | 5 мно    |
| 7                  | PQRS                | 8     | TUV      | ç       | ) wxyz   |
|                    | ×                   | 0     |          |         | 完成       |

#### 步骤 3a

创建一个6位数密码,以方便 以后登录Dash账户

\*可以是任何6个数字,但不能是连续数字 (例如,123456或987654)或重复数字 (例如,111111或234455)

# 步骤 3b

再次输入相同的6位数密码

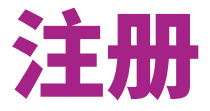

| <                    | 动态密码                  |  |
|----------------------|-----------------------|--|
|                      |                       |  |
| 动态密码已通<br>+65 887921 | i过短信发送至<br>90,1分钟后失效。 |  |
|                      |                       |  |
|                      | 没有收到短信?重发             |  |
|                      |                       |  |
|                      |                       |  |
|                      |                       |  |
|                      |                       |  |
|                      |                       |  |
|                      |                       |  |

|                     | 注册                            |                 |
|---------------------|-------------------------------|-----------------|
| 择注册:                | 方式                            |                 |
| 使用 Sir<br>新加坡人      | ngpass 注册<br>和永久居民可以轻松提交您的预填申 | singpass<br>す请。 |
| 手动注册<br>没有 Sing     | 册<br>gpass 账号?只需完成 3 个简易步骤。   | ,               |
| ● IMF<br>在开始<br>見言。 | PORTANT<br>之前,请准备好您的证件(由新加坡   | 签发)。            |
|                     |                               |                 |
|                     |                               |                 |
|                     |                               |                 |
|                     |                               |                 |
|                     |                               |                 |
|                     | 下一步                           |                 |
|                     |                               |                 |

# 步骤 4a

等待来自77766的短信。 输入77766发送的短信中的 6位数代码

注意:如果您没有收到来自'77766'的短信, 请点按 '**重发(Resend)**'

# 步骤 4b

如果您没有Singpass电子政府 密码,请点按'**手动注册**' (Register manually)

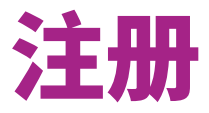

| <                | 注册            |        |
|------------------|---------------|--------|
| <b>1</b> 2 3     |               |        |
| 基本信息             |               |        |
| 请确保您在下方输入的       | 的所有信息与您的证件信息· | 一致。    |
| 全名 🚯             |               |        |
| CHEN HAO         |               |        |
| 昵称(对于证件上不有       | 存在的内容,请留空) 🚯  |        |
| Enter your alias |               |        |
| 证件类型             |               |        |
| Work Permit      |               | $\sim$ |
| 新加坡身份证/外籍人       | 、身份证          |        |
| S9403952E        |               |        |
| 身份证件有效期限(可)      | 选) 🚯          |        |
| 23 Dec 2025      |               | Ē      |
| 国籍               |               |        |
| Chinese          |               | $\sim$ |
| 出生日期             |               |        |
| 05 Jul 1994      |               | Ē      |

| 性别                                          | () 女性 |        |
|---------------------------------------------|-------|--------|
| 种族                                          | U AL  |        |
| Chinese                                     |       | $\sim$ |
| 出生国                                         |       |        |
| China                                       |       | $\sim$ |
| 胎亦                                          |       |        |
| Construction Worker                         |       | $\sim$ |
| 资金来源                                        |       |        |
| 选择您的资金来源                                    |       | $\sim$ |
| 电邮                                          |       |        |
| 输入您的邮箱地址                                    |       |        |
| 推荐码(可选)                                     |       |        |
| 在此输入推荐码                                     |       |        |
| <b>足销码(可选)</b><br>For Dash Staff to fill in |       |        |
| 输入促销码                                       |       |        |

填写详情 <sup>注意:</sup>

要查看您的身份证有效期,请使用SGWorkPass 应用程序扫描工作准证上的二维码

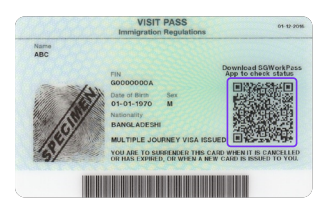

| GOODOODA<br>ABC       |                                           |  |  |
|-----------------------|-------------------------------------------|--|--|
| Scarnes on 14 A       | ALID<br>aug 2017, D4:01PM<br>Work: Permit |  |  |
| Pass Expires On       | 21 Dec 2018                               |  |  |
| Employer              | ABC CONSTRUCTION<br>PTE, LTD.             |  |  |
| Occupation            | Construction Worker                       |  |  |
| Sector                | Construction                              |  |  |
| Date of Application   | 30 Nov 2016                               |  |  |
| Issued On             | 31 Dec 2016                               |  |  |
| Multiple Journey Visa | listed                                    |  |  |
| Card Serial Number    | K0000000                                  |  |  |
|                       |                                           |  |  |

如果有朋友推荐,请输入他们的Dash推荐代码

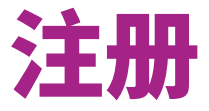

| <          | 注册           |           |     |
|------------|--------------|-----------|-----|
| 1 2 3      |              |           |     |
| 地址信息       |              |           |     |
| 请确保您在下方轴   | 俞入的所有信息与     | 您的证件信息一致。 |     |
| 目前居住国      |              |           |     |
| ● 新加坡      | C            | 马来西亚      |     |
| 邮政编码       |              |           | _   |
| 239732     |              |           | Q   |
| 街区号        | 楼层           | 单元        | _   |
| 1          | 3            | 4         |     |
| 我的地址中注     | 没有楼层/单元      |           |     |
| 地址行 1      |              |           |     |
| 6 Tuas So  | uth Street : | 15        |     |
| 地址行 2 (可选) |              |           |     |
|            |              |           | 9/7 |
|            |              |           |     |

| <               | 验证账户                  |
|-----------------|-----------------------|
| 1 2 3           |                       |
| 文件上传            |                       |
| 确保您已准备妇<br>的照片。 | P拍摄您的身份证件、您自己和地址证明    |
|                 | REPUBLIC OF SINGAPORE |
|                 |                       |
|                 |                       |
|                 |                       |
|                 | 步骤 1                  |
|                 | 为您的身份证正反面拍照           |
|                 | • •                   |
|                 |                       |
|                 |                       |
|                 |                       |
|                 |                       |
|                 | 立即验证                  |
|                 |                       |

#### 填写详情

您可以输入宿舍出入卡、电话账单、 银行对账单或者雇佣信上的宿舍 地址,或者公司地址。

注意:

输入6位数的邮政编码,然后点击搜索按钮 Q

邮政编码是指您的工作场所或宿舍地址 最后的6位数字。

您可以上网搜索宿舍或公司的完整地址

步骤7

点按 '**立即验证 (Verify Now)**'

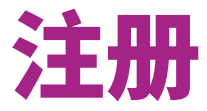

| <       | 注册            |     |
|---------|---------------|-----|
| 1 2 3   |               |     |
| 验证      |               |     |
| 身份证件正面和 | 背面            | ~   |
| 自拍      |               | ~   |
| 地址证明    |               |     |
| 可以是您的手机 | 或水电费账单。地址必须清晰 | 可见。 |
|         |               |     |
|         |               |     |
|         | +上传文档         |     |
|         |               |     |
|         |               |     |
|         |               |     |

| <       | 注册 |              |
|---------|----|--------------|
| 1 2 3   |    |              |
| 验证      |    |              |
| 身份证件正面和 | 背面 | $\checkmark$ |
| 自拍      |    | ~            |
| 地址证明    |    | ~            |
|         |    |              |
|         |    |              |
|         |    |              |
|         | 提交 |              |

#### 点按'上传文档 (Upload documents)'

- 1. 拍摄工作准证正面和背面的照片
- 2. 自拍
- 拍摄地址证明文件(例如,宿舍通 行证/出入卡、电话账单、银行对 账单、雇佣信件/公司信件)的照片。
- 注意:工作准证的照片必须清晰,且需要在照片中 包括准证的四边。

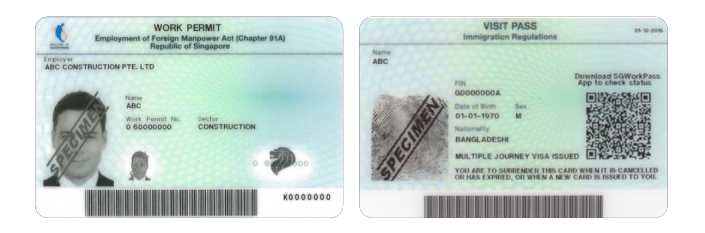

步骤9

点按 '**提交(Submit)**'

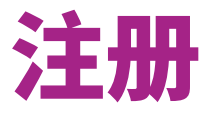

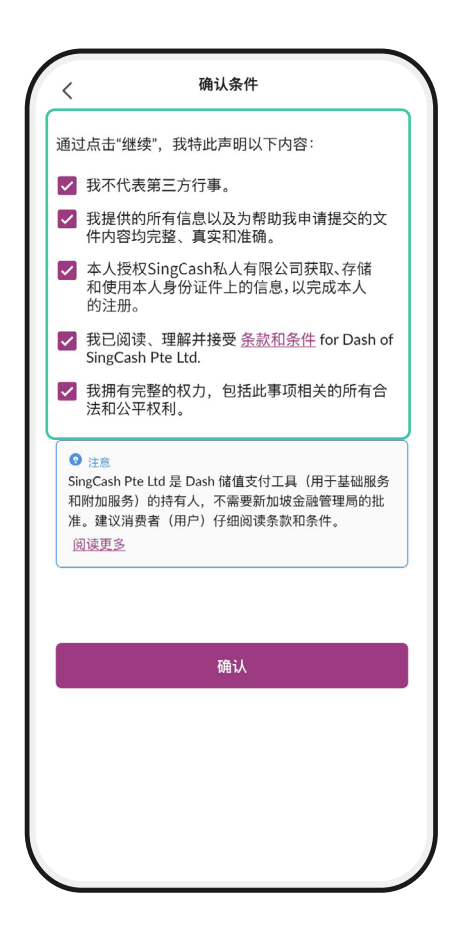

**处理中** 我们会在**2个工作日**内通知您结果。

好的

| 步骤 | 11 |  |
|----|----|--|

步骤10

勾选所有条规的方框

验证完成。您将在1至2天内收到 短信,通知您账户验证是否成功

注意: 您可以在收到成功验证的短信后使用 Dash汇款至海外

如果账号验证失败,请致电Dash热线 1800-438-3274寻求协助,或者持工作准证 亲自前往幸运商业中心(Lucky Plaza) #01-11号单位咨询